NEW HOLLAND Electronic Service Tool TM Series Tractors

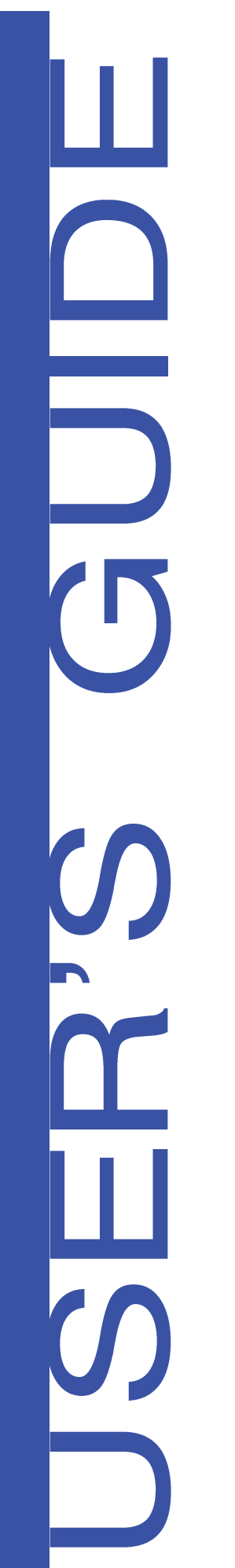

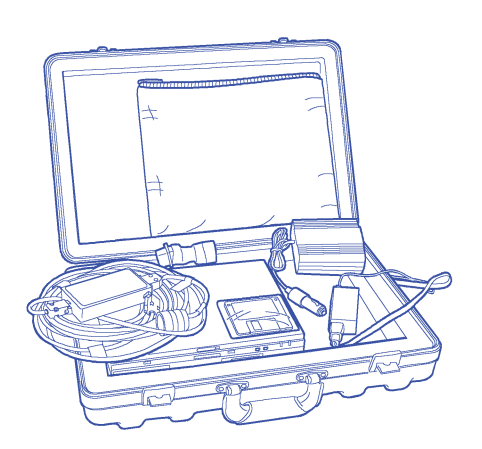

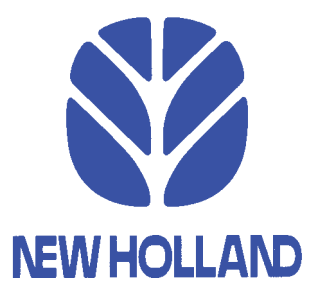

**87033671** 4/03

## **Electronic Service Tool - TM Series Tractors**

#### **Electronic Service Tool - TM Series Tractors**

#### **General Information**

#### **Electronic Service Tool Components**

| Electronic Service Tool.                                                   | . 3 |
|----------------------------------------------------------------------------|-----|
| Electronic Service Tool Computer Port Identification                       | . 4 |
| Electronic Service Tool Cable Connections                                  | . 5 |
| Electronic Service Tool Controller Communication Adapters                  | . 6 |
| Vehicle Connections.                                                       | . 7 |
| Remove the console cover. Locate the CAN programming/diagnostic connectors | . 8 |
| Electronic Service Tool Placement.                                         | 11  |
| Desktop Display                                                            | 13  |

#### **Connector Selection and Diagnostic Login**

| Vehicle Connector Selection | 15 |
|-----------------------------|----|
| Diagnostics Login           | 16 |

### Selecting An Electronic Service Tool Vehicle Application

#### **Electronic Service Tool Screen Components**

| Application Title                                 | 19 |
|---------------------------------------------------|----|
| Tool Bar (Screen Function) Identification Icon    | 19 |
| Screen Function Identification                    | 21 |
| Minimize, Restore, Close Buttons                  | 21 |
| Function Buttons (Dark = Active; Gray = Inactive) | 21 |
| Comm Link Status (Communication Status)           | 22 |
| Pull Down Menus                                   | 22 |

#### EST Pull Down Menus

| File                                               | . 24 |
|----------------------------------------------------|------|
| Tool                                               | . 25 |
| View                                               | . 26 |
| Communication                                      | . 27 |
| Options - Connector Selection and Diagnostic Login | . 28 |

| Window | <br> |
|--------|------|
| Help   | <br> |

#### **Vehicle Connector Selection**

## **Programming Screen**

| Set Up Controllers For Downloading | 33 |
|------------------------------------|----|
| Select a File For Downloading      | 35 |
| Download File Information.         | 37 |
| Download File                      | 39 |
| Download Status                    | 41 |

#### **Controller Status Screen**

| Controller Version Information — One Controller  | .44 |
|--------------------------------------------------|-----|
| Controller Version Information — All Controllers | .47 |
| User Entry Labels                                | .49 |
| Save Information To Disk                         | .50 |
| Open File From Disk                              | .51 |

#### **Diagnostics Login**

#### **Retrieve Controller Faults Screen**

| View Faults — One Controller   | 8 |
|--------------------------------|---|
| Troubleshoot Problem           | 0 |
| View List of Defined Faults63  | 3 |
| Clearing Stored Fault Codes6   | 5 |
| /iew Faults — All Controllers6 | 7 |
| Jser Entry Labels              | 9 |
| Save Information To Disk       | 0 |
| Open File From Disk            | 1 |
| Sorting                        | 3 |

### **Monitor Screen**

| Save Information To Disk | <br> | 84 |
|--------------------------|------|----|
| Open File From Disk      | <br> | 85 |

#### Set Output Screen

### Troubleshoot Problem Screen

| Troubleshoot Problem Screen (Screen Function) Icons | . 100 |
|-----------------------------------------------------|-------|
| Viewing Fault Information                           | . 101 |
| Linked Troubleshooting Information                  | . 103 |
| Back Button                                         | . 104 |
| Schematic Information                               | . 105 |
| Contents                                            | . 106 |
| Components Information                              | . 107 |

## Help On Item

## User Help

| Contents Tab | 5 |
|--------------|---|
| Index Tab    | 5 |
| Find Tab     | 6 |
| Print Button | 6 |
| Exit         | 6 |

Shutting Down the Electronic Service Tool

**Electronic Service Tool User's Manual** 

# Electronic Service Tool - TM Series Tractors

## Section 1: General Information

The Electronic Service Tool is a laptop computer based service and diagnostic tool that communicates with the vehicle (tractor, combine, implement, etc.) data bus. The Electronic Service Tool will:

- Display the controller software version information.
- Retrieve fault codes stored within controllers.
- Monitor switch and sensor parameter information.
- Download software to controllers.
- Provide a Windows based link to the Engine Diagnostic Tool, Engine Diagnostic Tool Help, and Engine Calibration Download Tool.
- Configure vehicle features relating to the specific model.
- Provide troubleshooting and diagnostic information.

# Section 2: Electronic Service Tool Components

#### **Electronic Service Tool**

The Electronic Service Tool consists of the following:

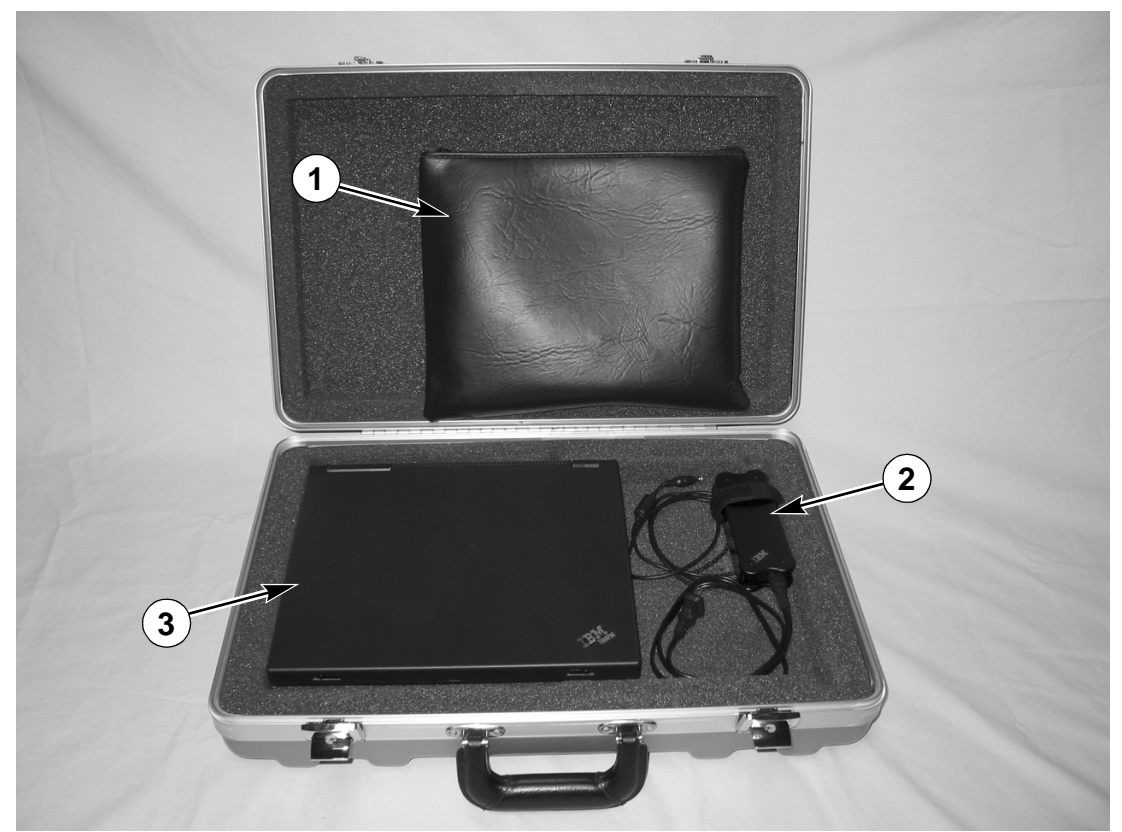

EST522-11

| Item Number   | Description                                                      |
|---------------|------------------------------------------------------------------|
| Identificatio | on Guide - Locations and appearance of some components may vary. |
| 1             | Pouch - Used to Store Various Adapters                           |
| 2             | Laptop Computer AC Power Cord                                    |
| 3             | Electronic Service Tool Laptop Computer                          |

Thank you so much for reading. Please click the "Buy Now!" button below to download the complete manual.

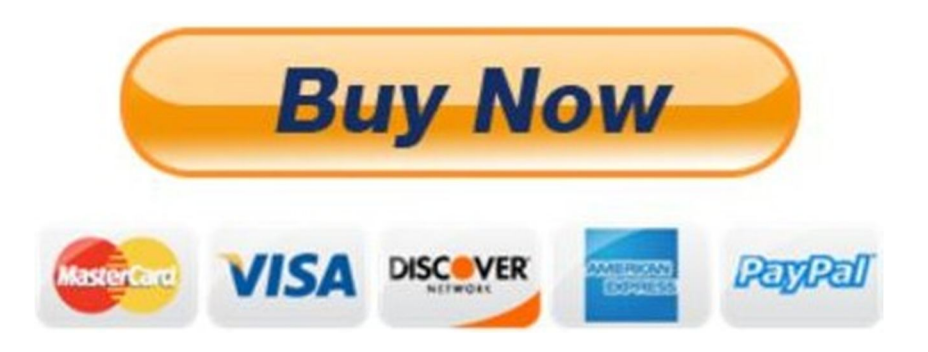

After you pay.

You can download the most perfect and complete manual in the world immediately.

Our support email:

ebooklibonline@outlook.com